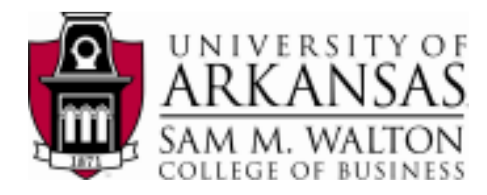

## Guide to Teradata SQL Assistant 12.0

After Connecting to Remote Desktop:

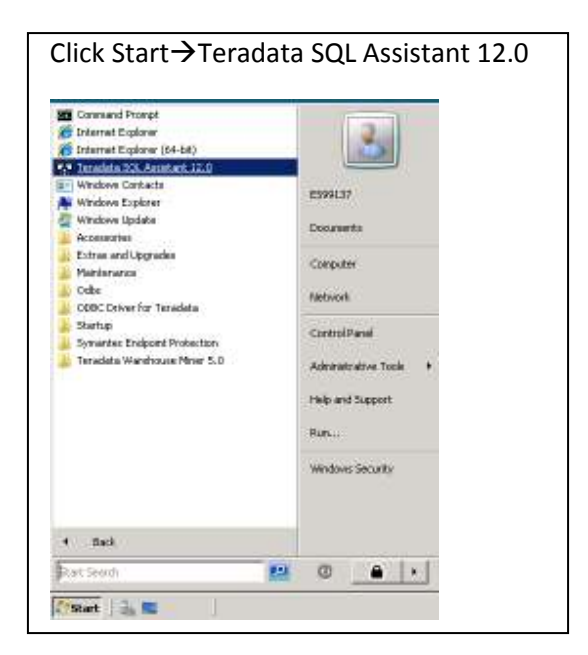

| Ne      | xt Connect by clicking the connect I                                     | con in the upper left corner of your window. |
|---------|--------------------------------------------------------------------------|----------------------------------------------|
| <u></u> | Teradata SQL Assistant                                                   |                                              |
|         | ile <u>E</u> dit <u>V</u> iew <u>T</u> ools <u>W</u> indow <u>H</u><br>€ |                                              |
|         | A Query                                                                  |                                              |

| Click on "Machine Data Sourc                                                                                                    | e" Tab and select "Walton Co         | College Teradata." Click "OK" |  |  |  |  |  |  |  |  |
|----------------------------------------------------------------------------------------------------|--------------------------------------|-------------------------------|--|--|--|--|--|--|--|--|
| Select Data Source                                                                                                    |                                      | ? ×                           |  |  |  |  |  |  |  |  |
| File Data Source Machine Data Source                                                                                                    |                                      |                               |  |  |  |  |  |  |  |  |
| Data Source Name<br>Linux Teradata<br>Walton College Teradata                                                                                                    | Type Description<br>System<br>System |                               |  |  |  |  |  |  |  |  |
| New         A Machine Data Source is specific to this machine, and cannot be shared.         "User" data sources are specific to a user on this machine. "System" data sources can be used by all users on this machine, or by a system-wide service.         OK       Cancel       Help |                                      |                               |  |  |  |  |  |  |  |  |
| Enter your Username and Password Click "OK" Teradata Database Connect                                                                                                    |                                      |                               |  |  |  |  |  |  |  |  |
| DBC Name or Address: 130.184.29.14 (uatuncop3.walto  Authentication Use Integrated Security                                                                                                    |                                      |                               |  |  |  |  |  |  |  |  |
| Mechanism:<br>P <u>a</u> rameter:                                                                                                    | <b>S99137</b>                        | Change                        |  |  |  |  |  |  |  |  |
| Password: *                                                                                                    | *****                                |                               |  |  |  |  |  |  |  |  |
| D <u>e</u> fault Database:                                                                                                    |                                      |                               |  |  |  |  |  |  |  |  |
| ОК                                                                                                    | Cancel                               | Help                          |  |  |  |  |  |  |  |  |

## Adding a Database

If the desired database does not show up in the Explorer Tree, it can be added to the list of available databases by right-clicking in the Explorer Tree and selecting "Add Database" as shown below. Simply type the name of the database to connect to when prompted (UA\_DILLARDS or UA\_SAMSCLUB, for example).

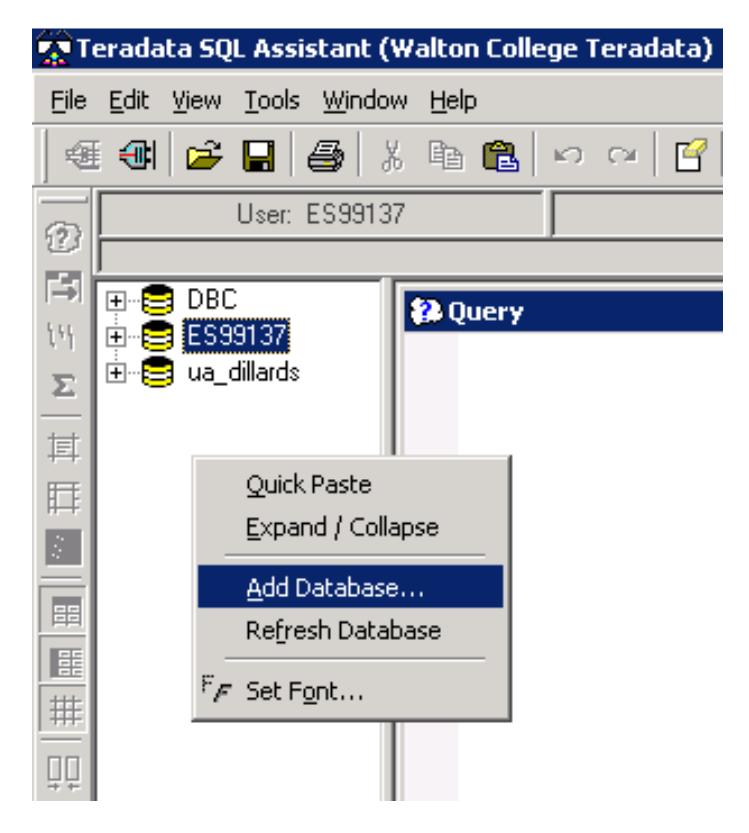

Enter the name of the Database you want to add.

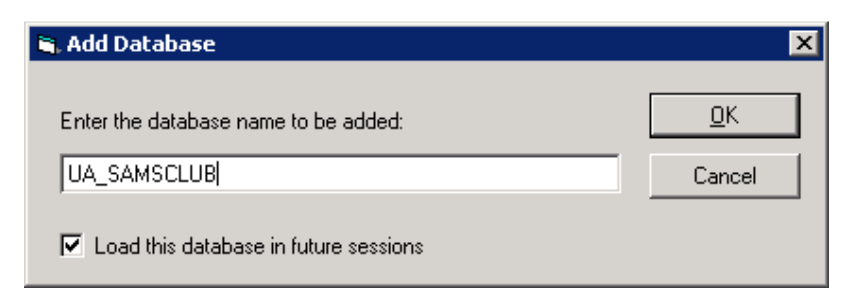

## **Executing Queries**

To execute a query, simply type the query into the "Query" window. Then, click on the "Execute" icon (green footprints), press F5, or follow the menu path "Tools→Execute." A result set will be computed and returned in an "Answer Set" window automatically. Data in the "Answer Set" window can be easily copied into other applications as needed. Note that your query history is saved in the "History" window. To recall a previously executed query, just select the item from the "History" window and the query Window will automatically be populated with the SQL from the selection.

| 🕋 Teradata SQL Assistant (Walton College Teradata) |             |              |                       |                |         |             |               |         |        |       |            |          |          |                  |                  |       |          |             |          |
|----------------------------------------------------|-------------|--------------|-----------------------|----------------|---------|-------------|---------------|---------|--------|-------|------------|----------|----------|------------------|------------------|-------|----------|-------------|----------|
| E                                                  | ile ț       | <u>E</u> dit | <u>V</u> iew <u>T</u> | ools <u>W</u>  | jindow  | Help        |               |         |        |       |            |          |          |                  |                  |       |          |             |          |
|                                                    | Œ           | <b>:</b>     | 🖻 🖡                   | . 6            | 8       | ēa (        | 2 🗠           | Ca   [  | ?   #4 | ĝĴ    |            | 8 6      |          | ₽ <mark>∕</mark> | 4)               |       | 9        |             |          |
| 63                                                 | 70          |              | U                     | ser: ESS       | 39137   |             |               |         |        |       |            |          |          |                  |                  |       |          | Database    | < ES9913 |
|                                                    | <u>[</u> ]  |              |                       |                |         |             |               |         |        |       |            |          |          |                  |                  | Ri    | ight cli | ck for cont | ext menu |
| ۱<br>۲۰                                            | ♥  E<br>  E |              | DBC<br>  ES991<br>    | 37<br>srda     | 1       | 🐉 Que<br>SE | ery<br>LECT C | OUNT(*) | FROM   | UA_SA | MSCLUB.I   | TEM_DI   | ESC;     |                  |                  |       |          |             |          |
| Σ                                                  |             | +<br>        | i ua_um<br>  UA_SA    | aius<br>AMSCLU | в       |             |               |         |        |       |            |          |          |                  |                  |       |          |             |          |
| ŧ                                                  | ŧ           | -            |                       |                |         |             |               |         |        |       |            |          |          |                  |                  |       |          |             |          |
| Ē                                                  | ŧ           |              |                       |                |         |             |               |         |        |       |            |          |          |                  |                  |       |          |             |          |
| 14                                                 | Į.          |              |                       |                |         |             |               |         |        |       |            |          |          |                  |                  |       |          |             |          |
|                                                    |             |              |                       |                |         |             |               |         |        |       |            |          |          |                  |                  |       |          |             |          |
|                                                    | Ŧ           |              |                       |                |         |             |               |         |        |       |            |          |          |                  |                  |       |          |             |          |
| #                                                  | ŧ           |              |                       |                |         |             |               |         |        |       |            |          |          |                  |                  |       |          |             |          |
|                                                    |             |              |                       |                |         |             |               |         |        |       |            |          |          |                  |                  |       |          |             |          |
|                                                    |             |              |                       |                |         |             |               |         |        |       |            |          |          |                  |                  |       |          |             |          |
|                                                    | Ans         | werse        | t1[#4]                |                |         |             |               |         |        |       |            |          |          |                  |                  |       |          |             |          |
| Count(*)                                           |             |              |                       |                |         |             |               |         |        |       |            |          |          |                  |                  |       |          |             |          |
| 1                                                  | 4           | 132223       |                       |                |         |             |               |         |        |       |            |          |          |                  |                  |       |          |             |          |
|                                                    | Hist        | tory         |                       |                |         |             |               |         |        |       |            |          |          |                  |                  |       |          |             |          |
|                                                    | RunD        | ate          | EndTime               |                | Source  |             | Elapsed       | Rows    | Result | Notes |            |          | SQL      | Statemer         | nt<br>ID ITTEL : | 0500  |          | SQL Typ     | e        |
| 10                                                 | 9/03/       | 2009         | 13:44:04              | Walton U       | _ollege | eradata     | 00:00:00      |         |        |       | ISELEUT CO | UNI(*)FR | IUM UA_S | AMSULL           | JB.ITEM_         | DESU; |          | TERADAT     | A        |

select \* from ua\_dillards.skstinfo;

select \* from skstinfo

08/26/2009 13:01:19 Walton College Teradata

08/26/2009 13:00:42 Walton College Teradata

00:00:06

00:00:00

39230146

0 3807

TERADATA

TERADATA